CAREC Federation of Carrier and Forwarder Associations
BUSINESS NETWORKING FORUM

4-5 June 2012; Hohhot, Inner Mongolia, People's Republic of China

# cfcfa.net Updates & New Features

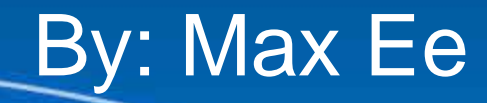

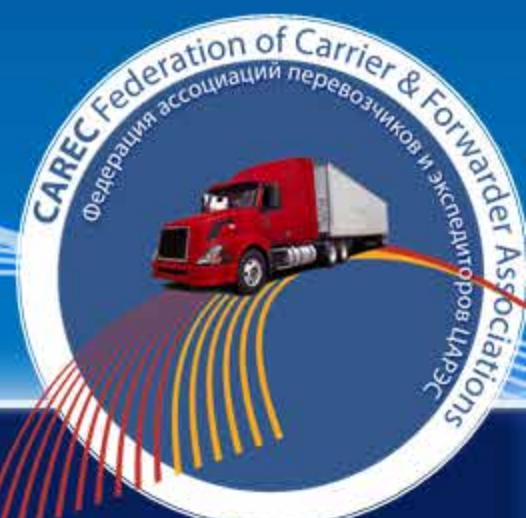

#### Table of Contents

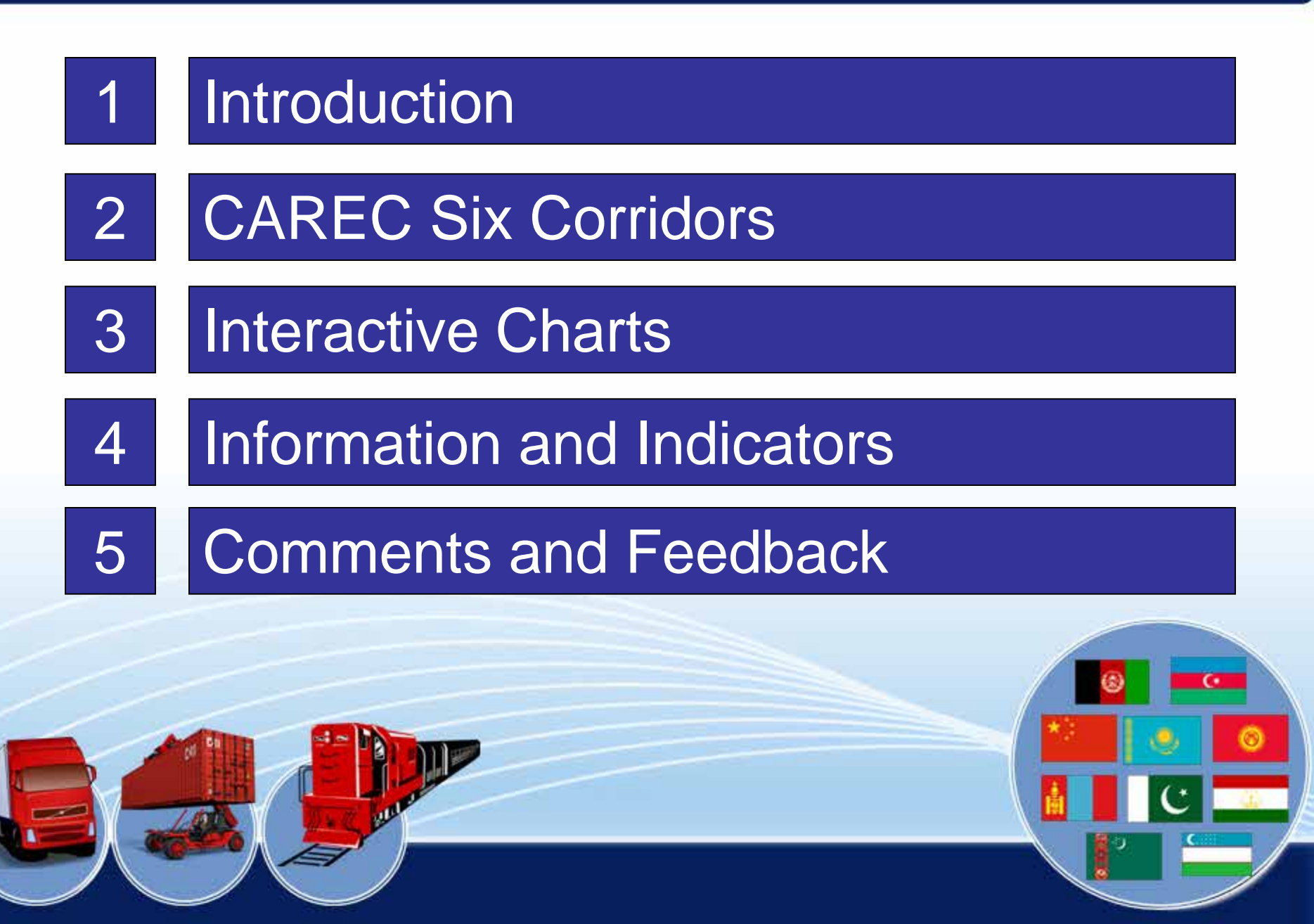

| 5 | Comments and Feedback      |
|---|----------------------------|
| 4 | Information and Indicators |
| 3 | Interactive Charts         |
| 2 | CAREC Six Corridors        |
| 1 | Introduction               |

**CORRIDOR 1** 

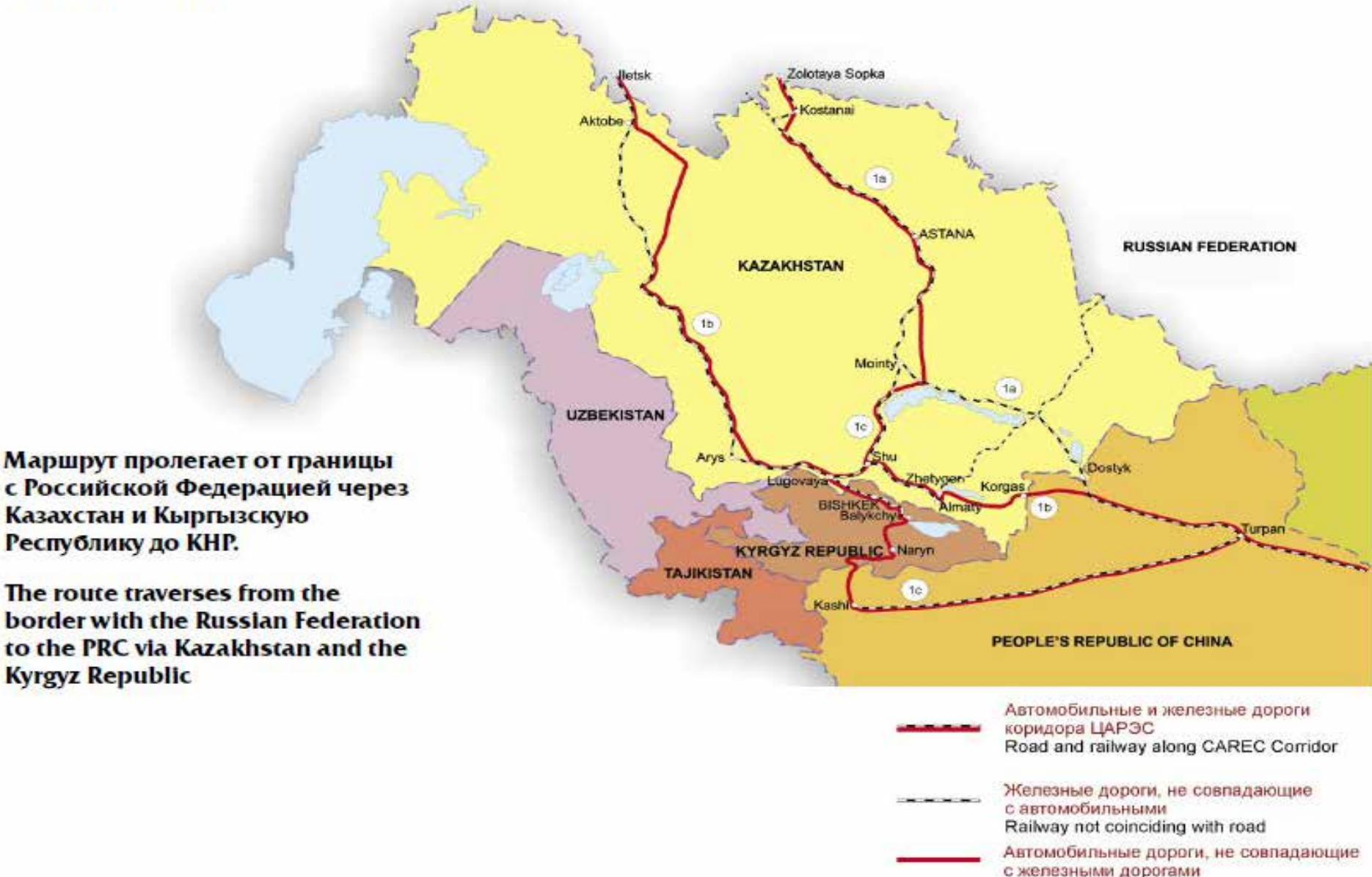

Road not coinciding with railway

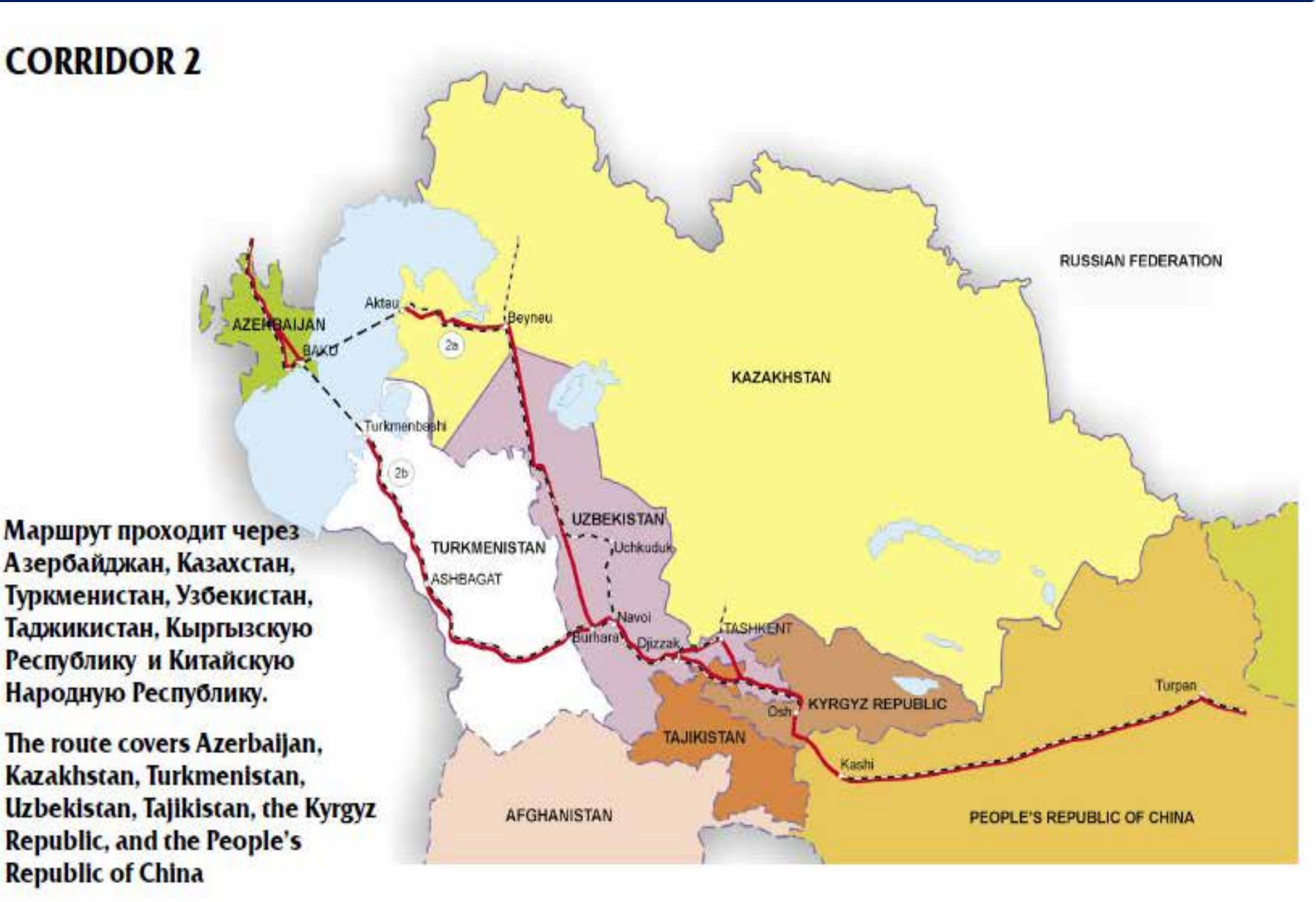

**CORRIDOR 3** 

Коридор проходит через Казахстан, Кыргызскую Республику, Узбекистан, Таджикистан, Афганистан и Туркменистан.

The corridor passes through Kazakhstan, the Kyrgyz Republic, Uzbekistan, Tajikistan, Afghanistan, and Turkmenistan

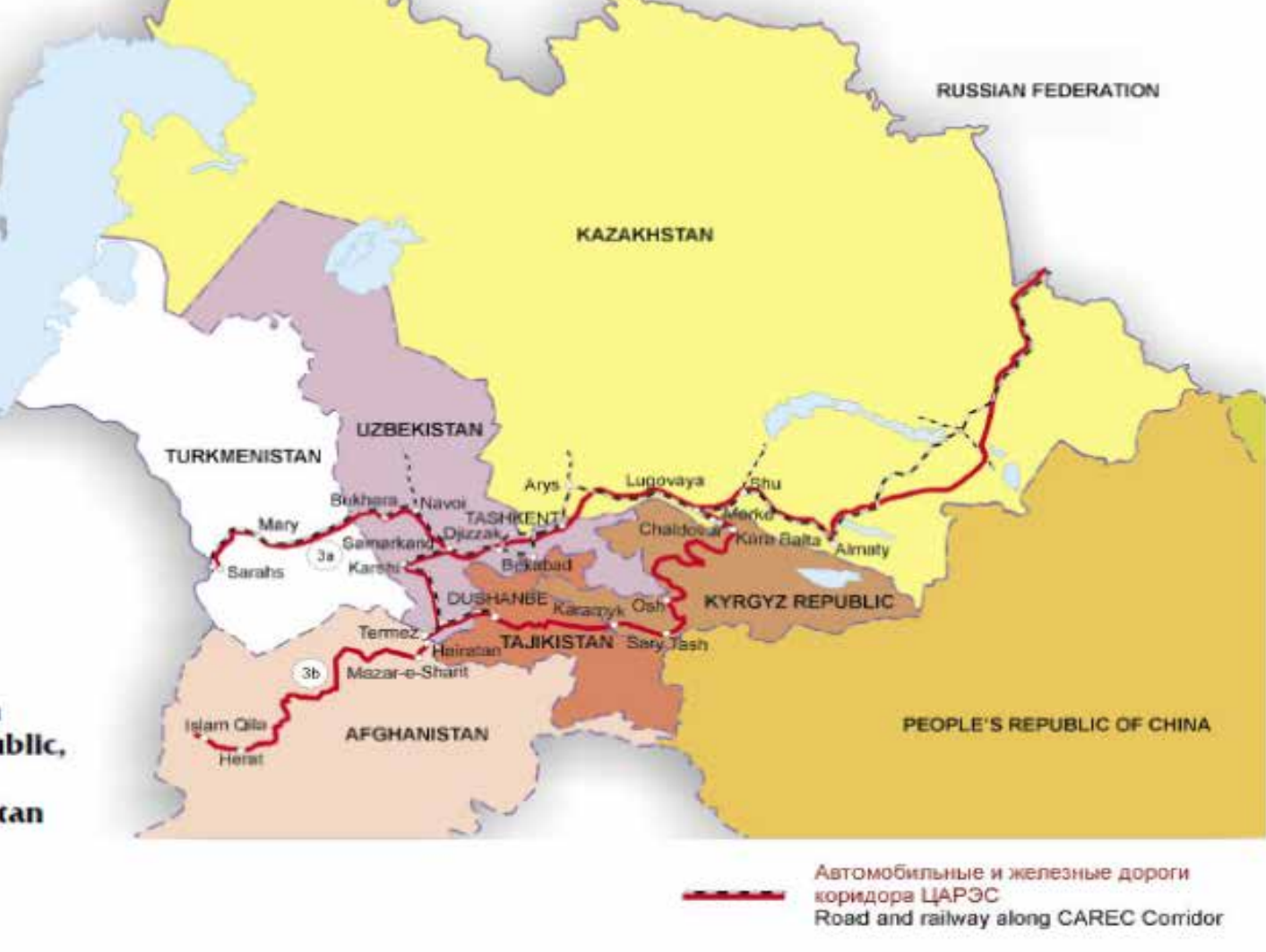

Железные дороги, не совпадающие с автомобильными Railway not coinciding with road

Автомобильные дороги, не совпадающие с железными дорогами Road not coinciding with railway

#### **CORRIDOR 4**

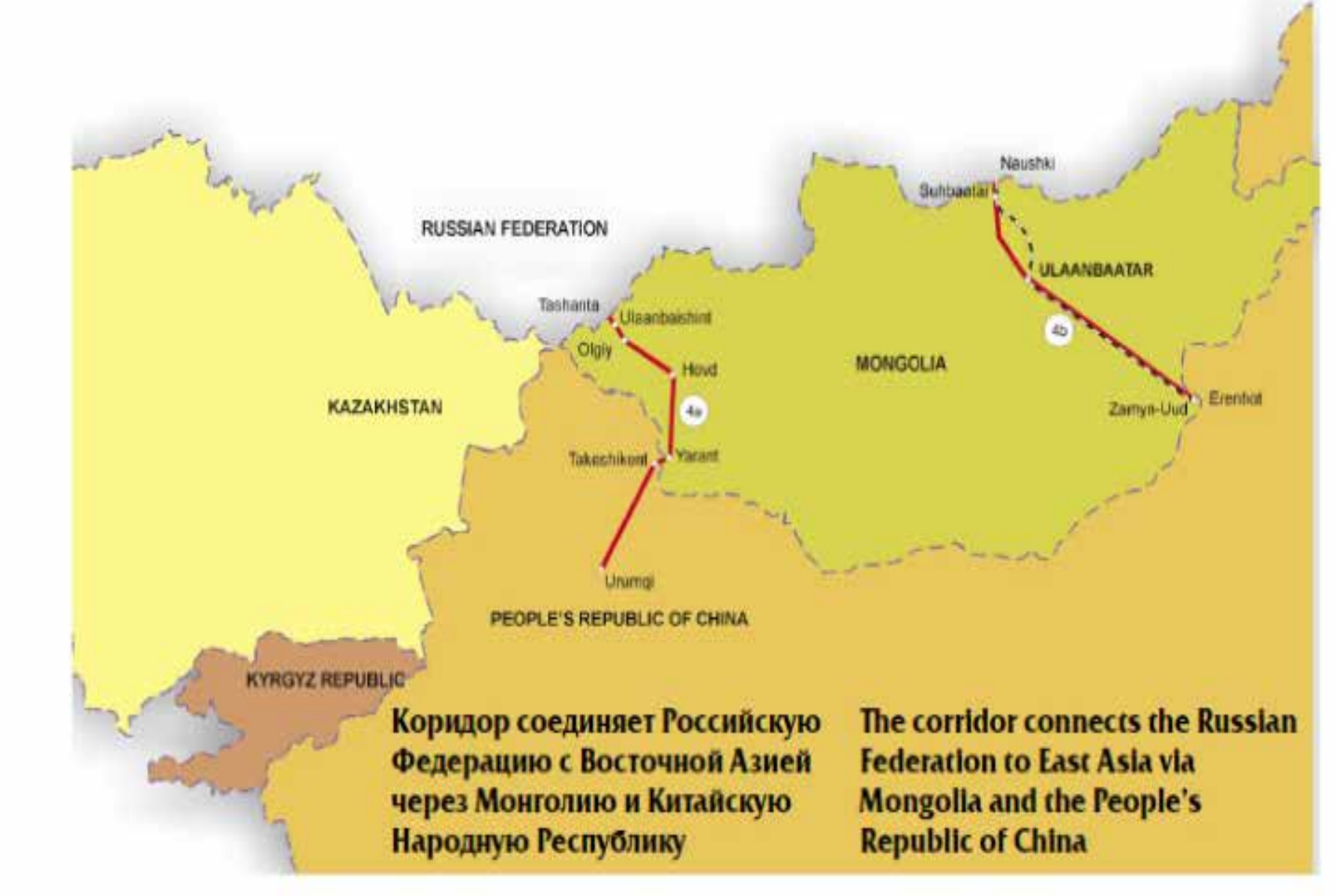

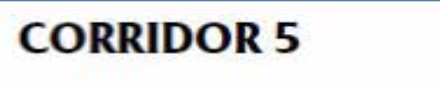

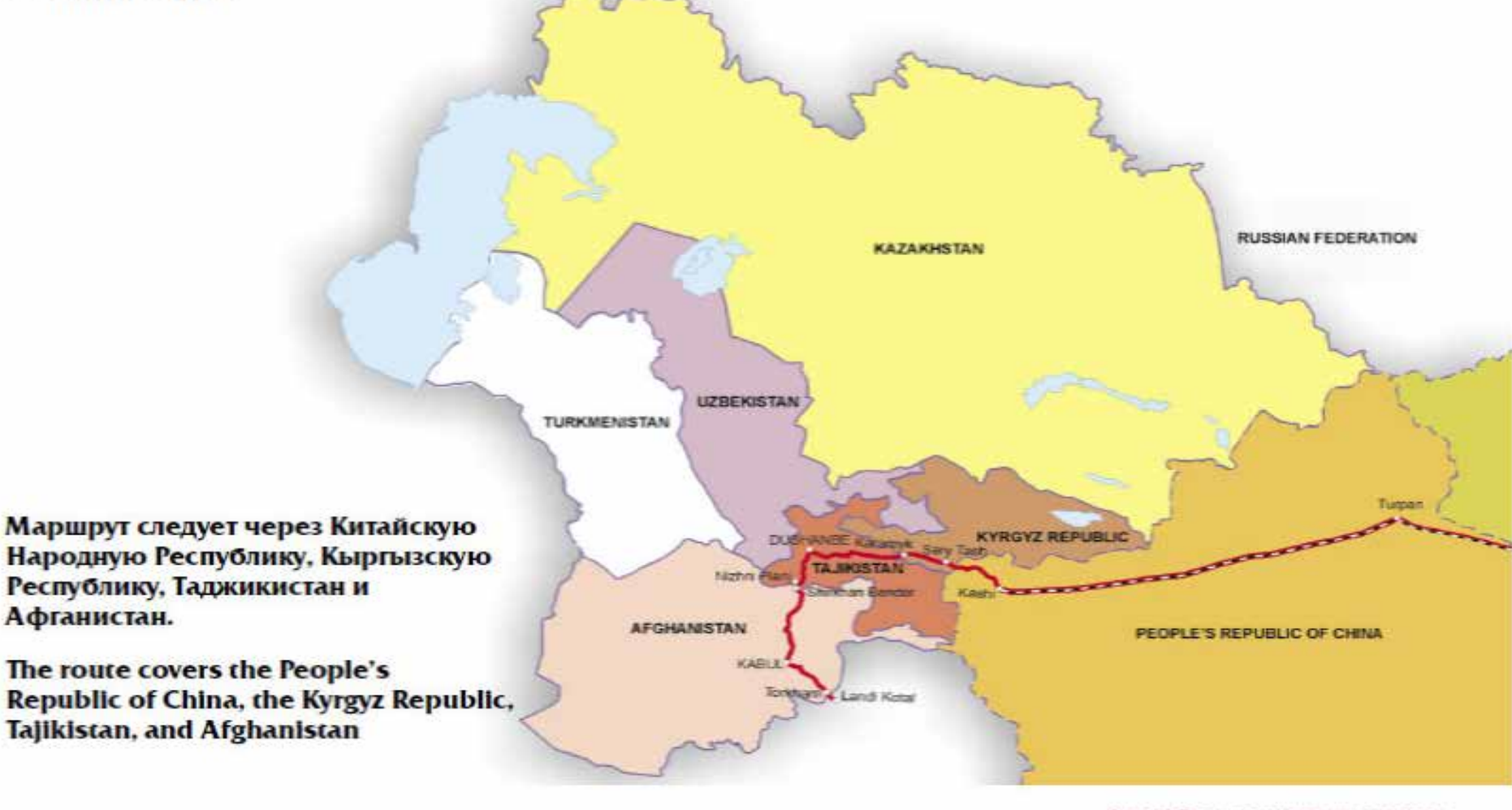

Автомобильные и железные дороги коридора ЦАРЭС Road and railway along CAREC Corridor

 Железные дороги, не совпадающие с автомобильными Railway not coinciding with road

Автомобильные дороги, не совпадающие с железными дорогами Возд состоятелями

#### **CORRIDOR 6**

Включает три маршрута, связывающих Европу и Российскую Федерацию с портами Карачи на Аравийском море и Гвадар или Бандар Аббас в Персидском заливе.

Corridor includes three routes linking Europe and the Russian Federation to the Arabian Sea port of Karachi and Gwadar or Bandar Abbas in the Persian Gulf.

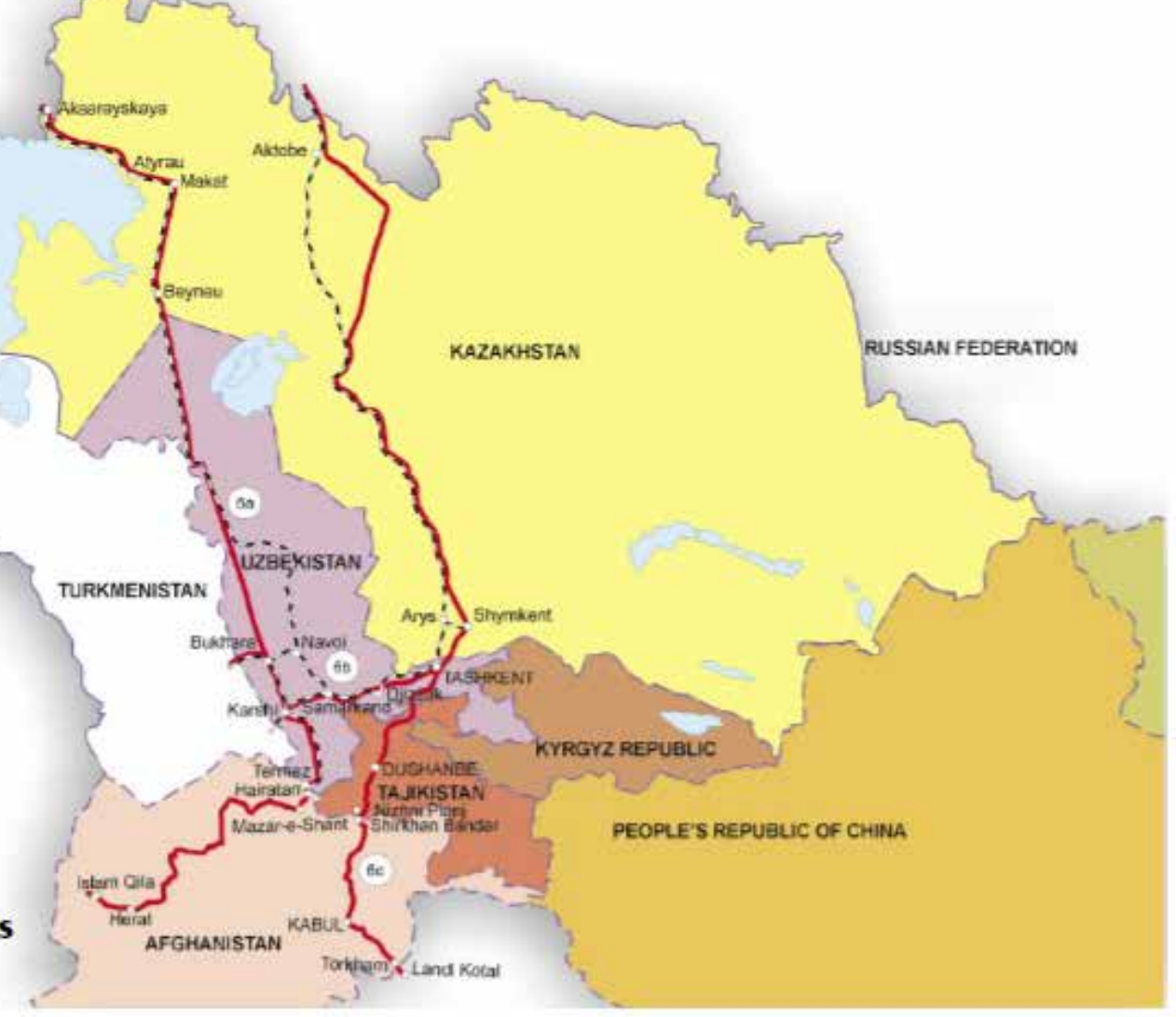

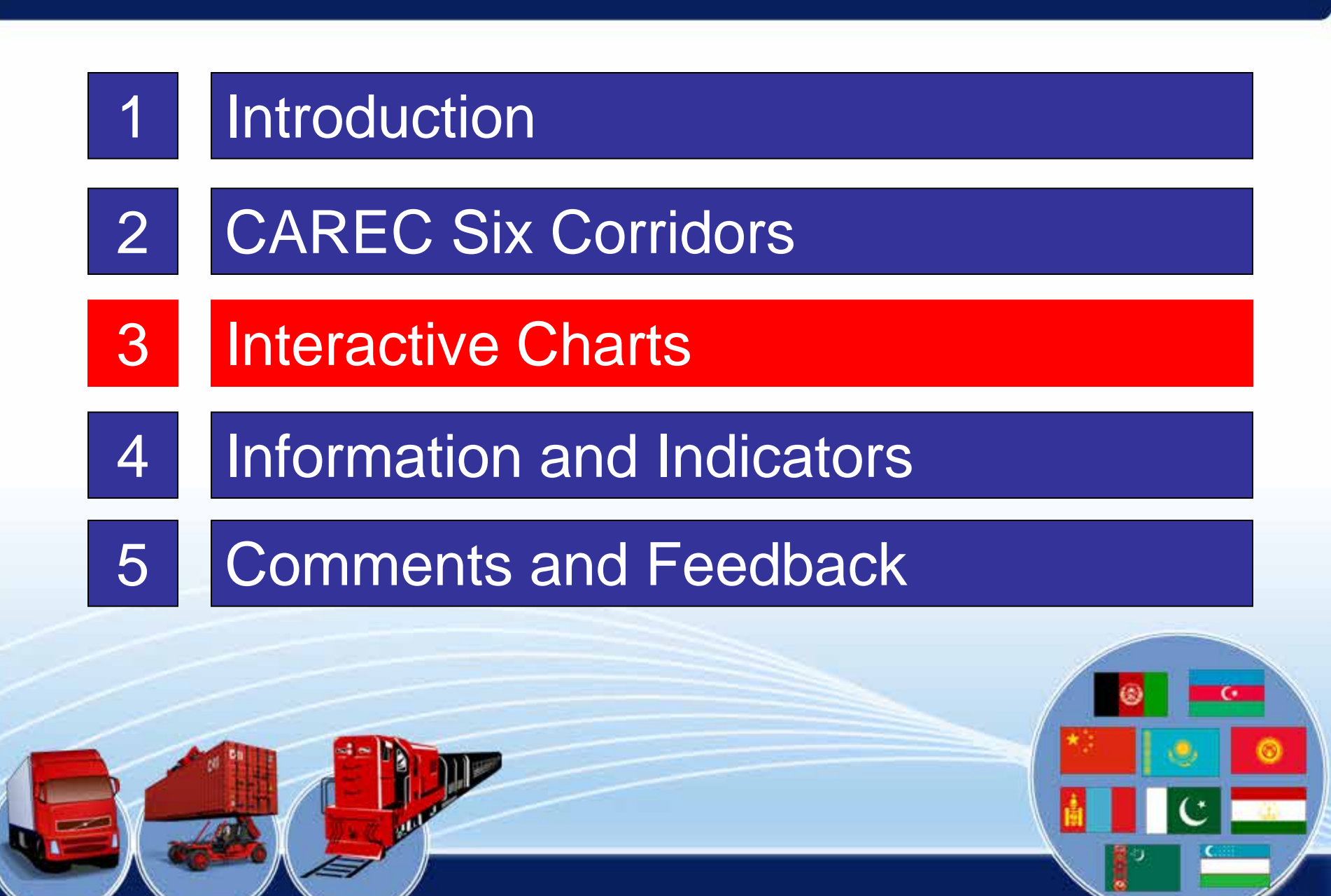

## Interactive Tools

- 1 Cost (US\$ per 500km) of Rail Activities
- 2 Cost (US\$ per 500km) of Road Activities
- 3 Cross Border Movements
  - Goods Distribution along CAREC Corridors by Exporting
- 4 Country
- 5 Goods Distribution by Rail by Exporting Country
- 6 Goods Distribution by Road by Exporting Country Goods Distribution along CAREC Corridors by Importing
- 7 Country
- 8 Goods Distribution by Rail by Importing Country
- 9 Goods Distribution by Road by Importing Country
- 10 Speed along CAREC Corridors
- 11 Speed by Rail along CAREC Corridors
- 12 Speed by Road along CAREC Corridors
- 13 Mode of Transport
- 14 Perishable Goods

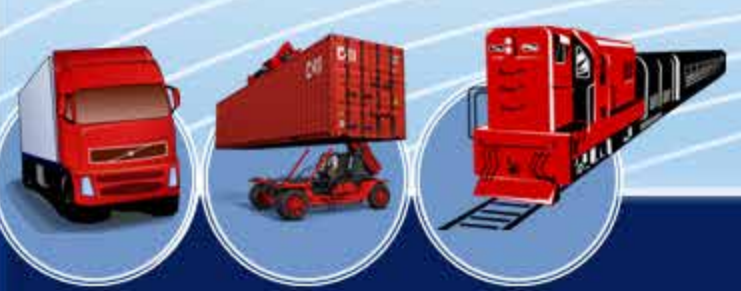

Interactive tools allow a user to select a metric and vary the time period and the country.

The website will display the results in graphical forms.

## Cost (US\$ per 500km) (Road/Rail Activities)

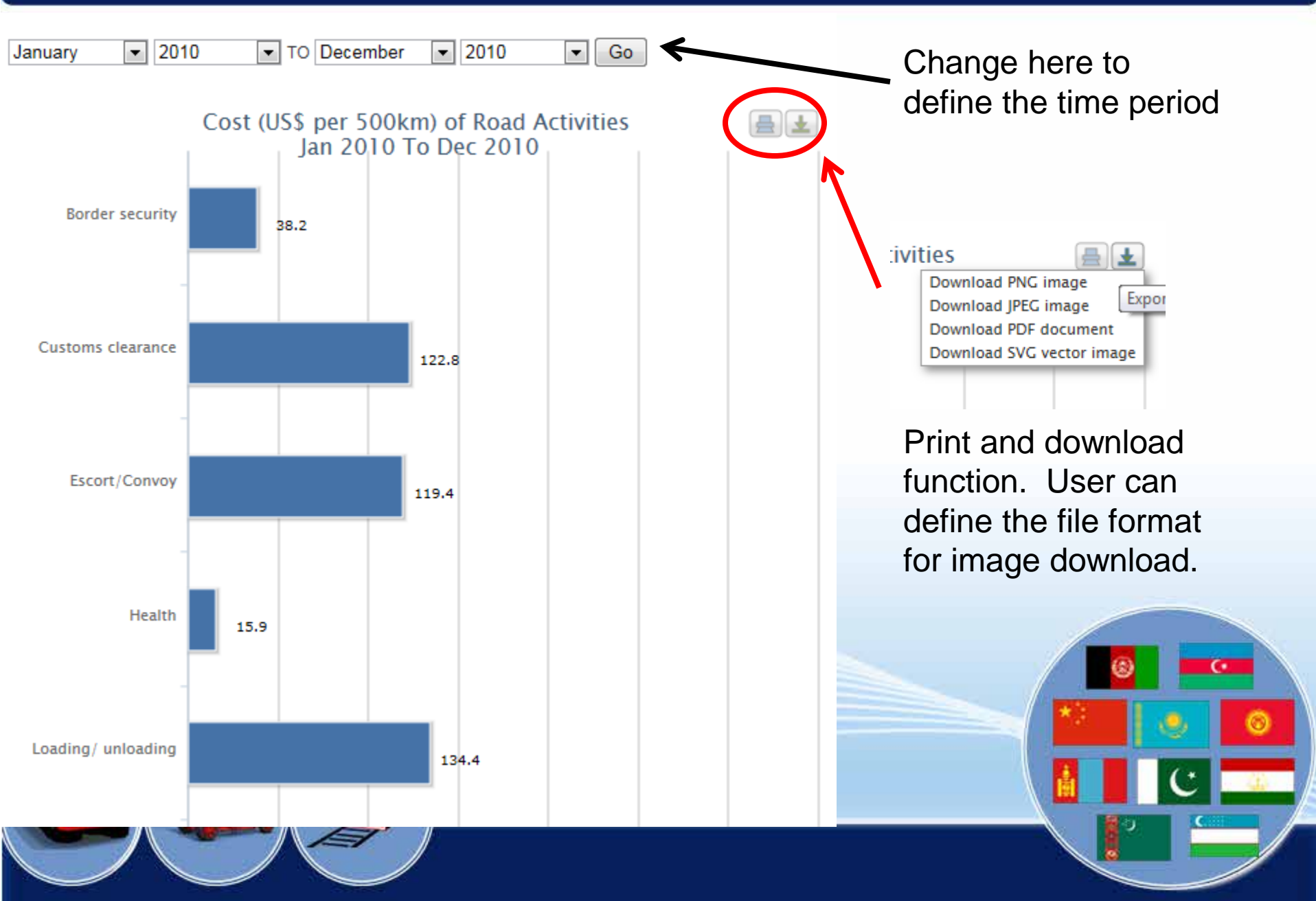

#### **Cross Border Movement**

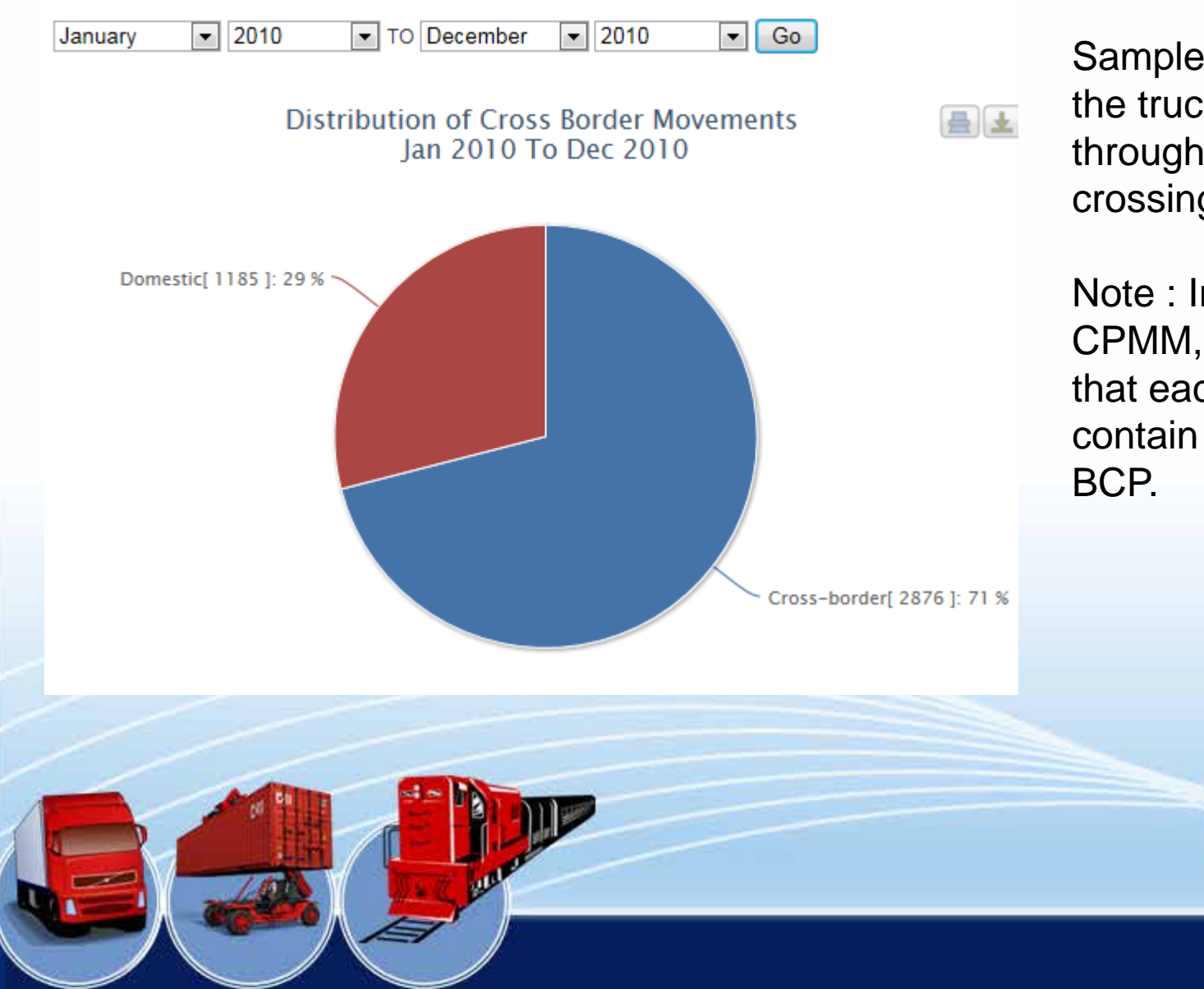

Samples where at least the truck or train passes through a border crossing point (BCP).

Note : In 2012 MOU for CPMM, it is mandatory that each sample should contain at least one BCP.

## Distribution of Goods by Exporting Country

•

Go

2010

**T** 

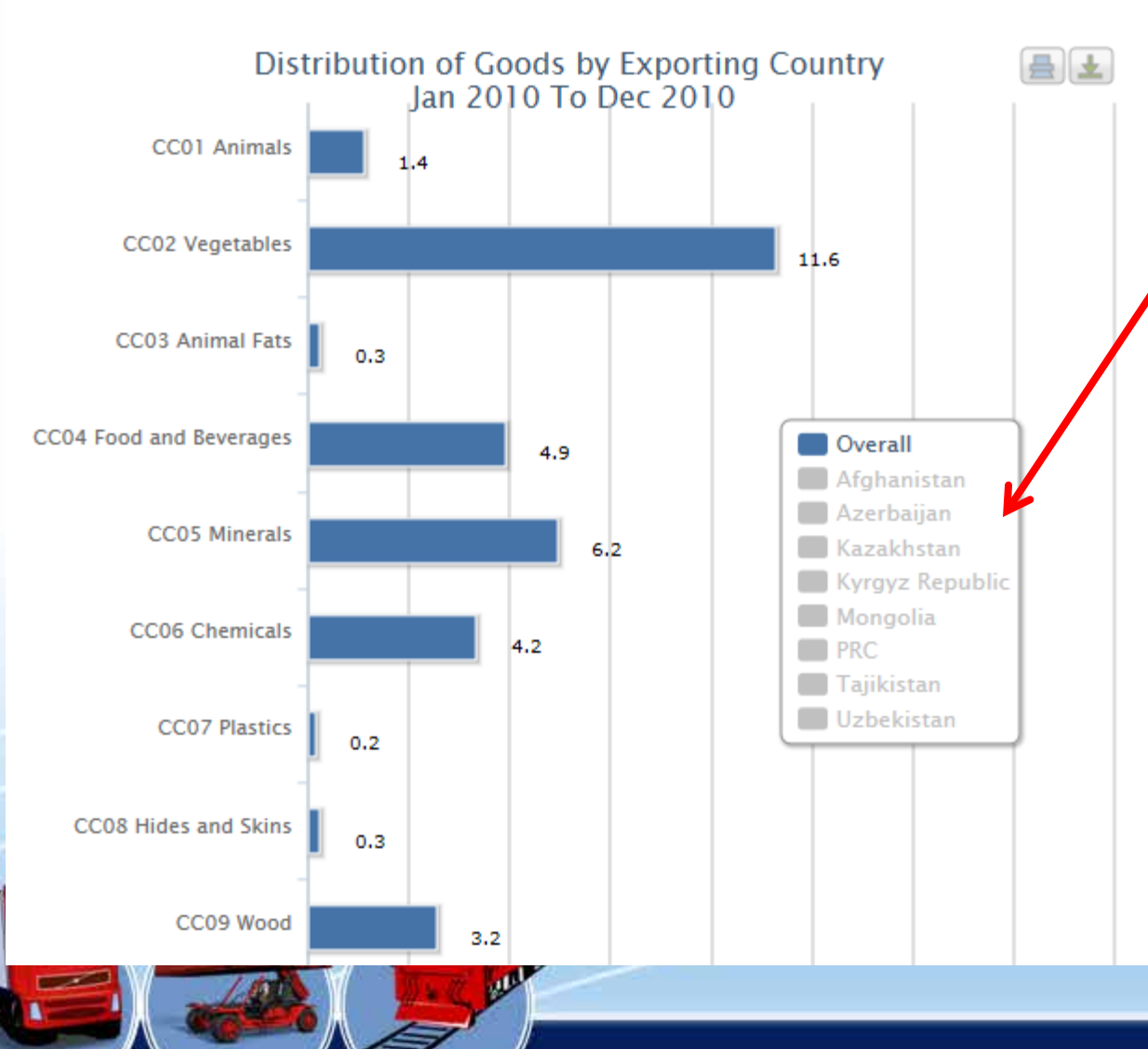

2010

₹.

January

TO December

The chart here allows an aggregate view of all export countries, or users can select the specific export country by clicking on the options in the box.

## Distribution of Goods by Exporting Country

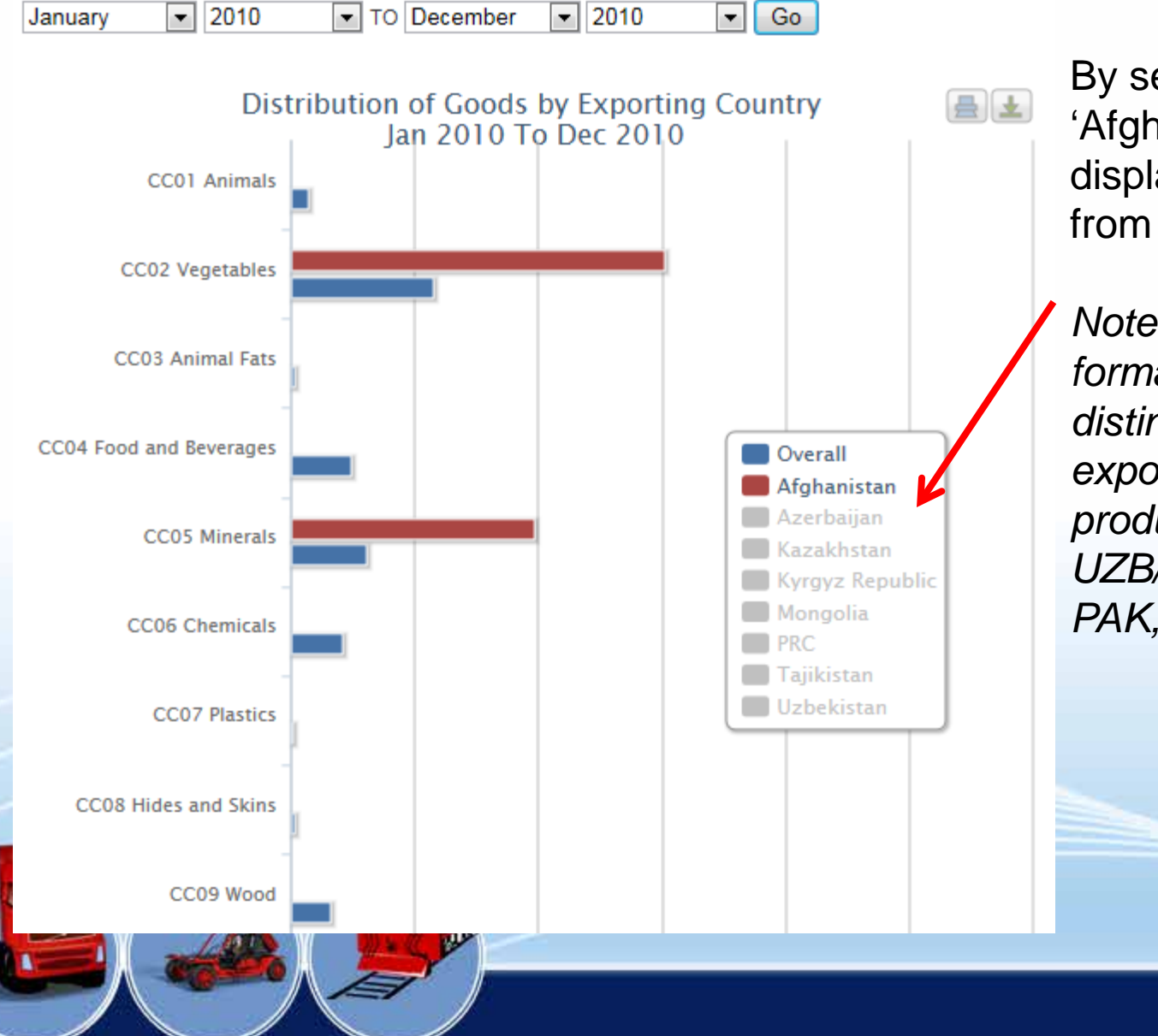

By selecting 'Afghanistan', the chart displays only exports from Afghanistan.

Note : There is now no formal way to distinguish a transit or export shipment. Most products from AGH to UZB/TAJ come from PAK, and vice-versa.

## Distribution of Goods (by Transport Mode)

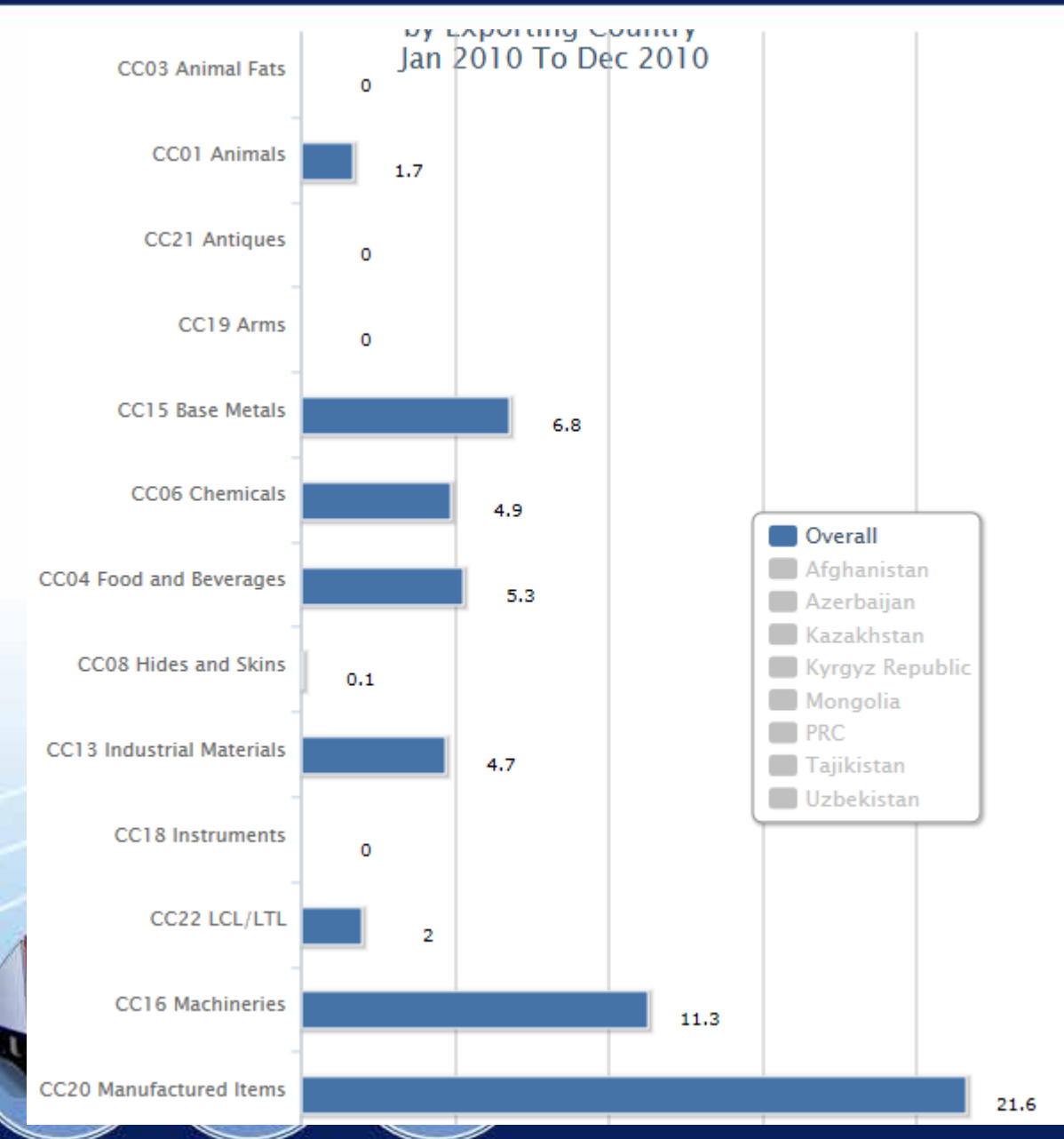

If user likes to distinguish between road or rail shipments, the user can select the option too.

This chart illustrates the shipments by road.

Note : Currently chart is not able to identify multimodal shipment.

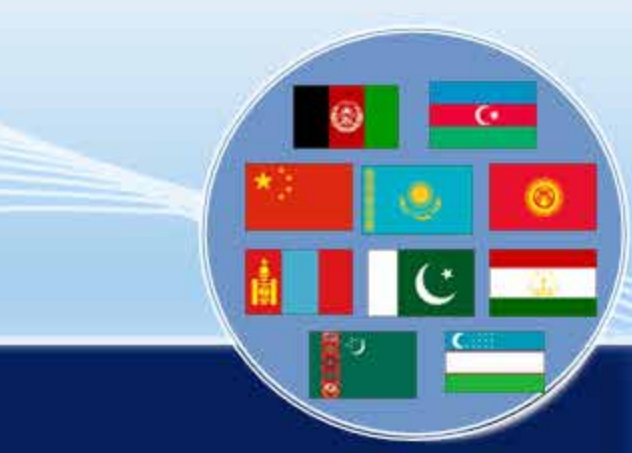

## Distribution of Goods by Importing Country

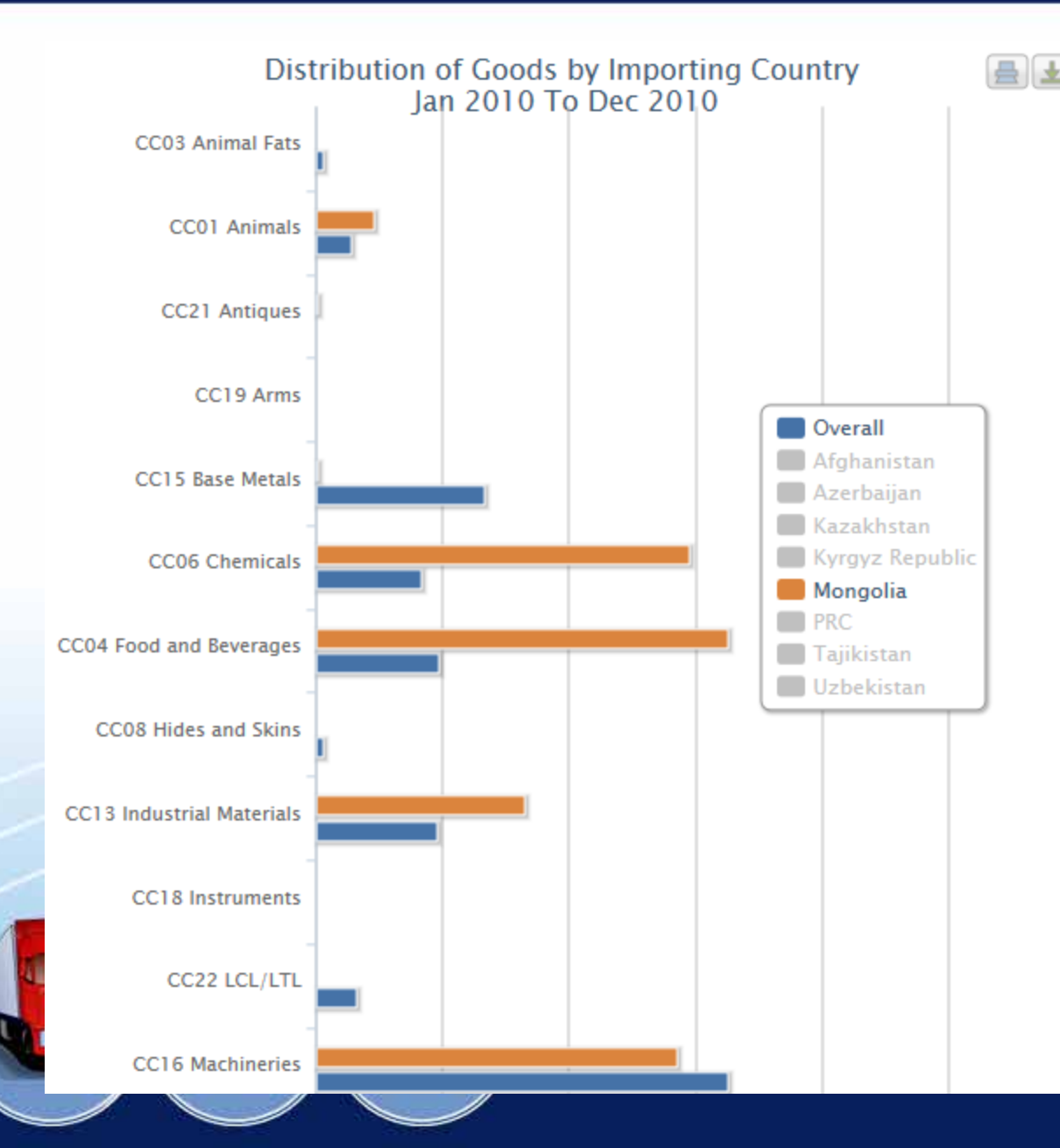

Likewise, user can also see the information on importing countries. The final destination is a city in the importing country.

The results can also be split by road or rail shipment.

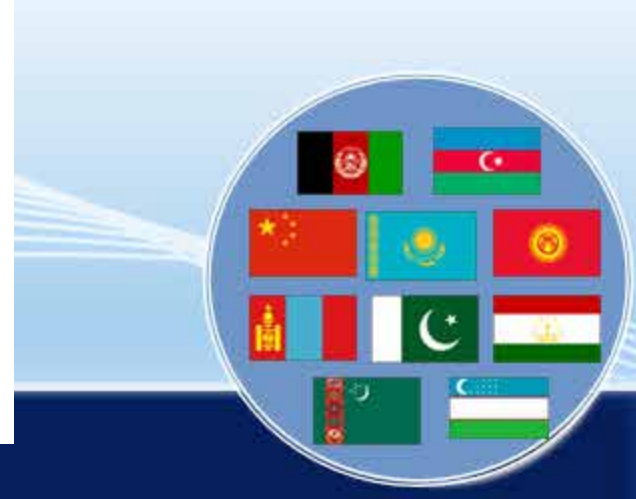

## Speed Along CAREC Corridor

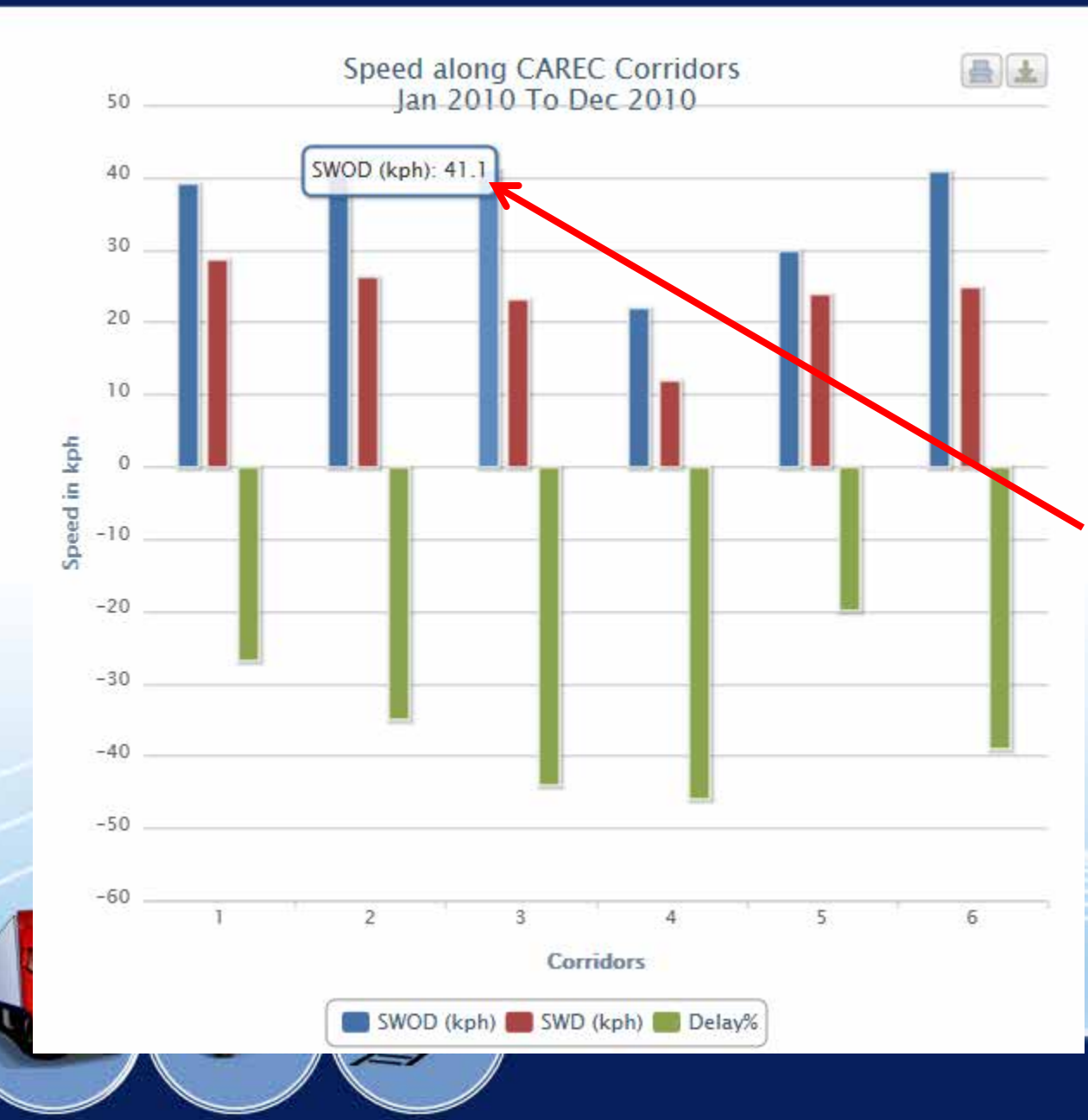

The average speed along CAREC corridors are displayed here. The fastest and slowest corridor can be identified.

By moving the mouse over the column, the speed is shown.

Breakdown by road and rail is possible.

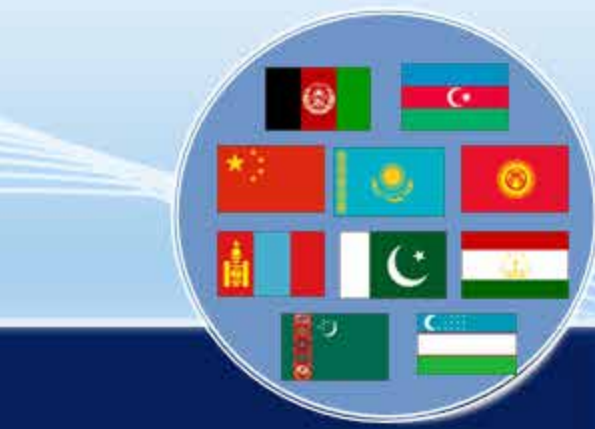

### Mode of Transport

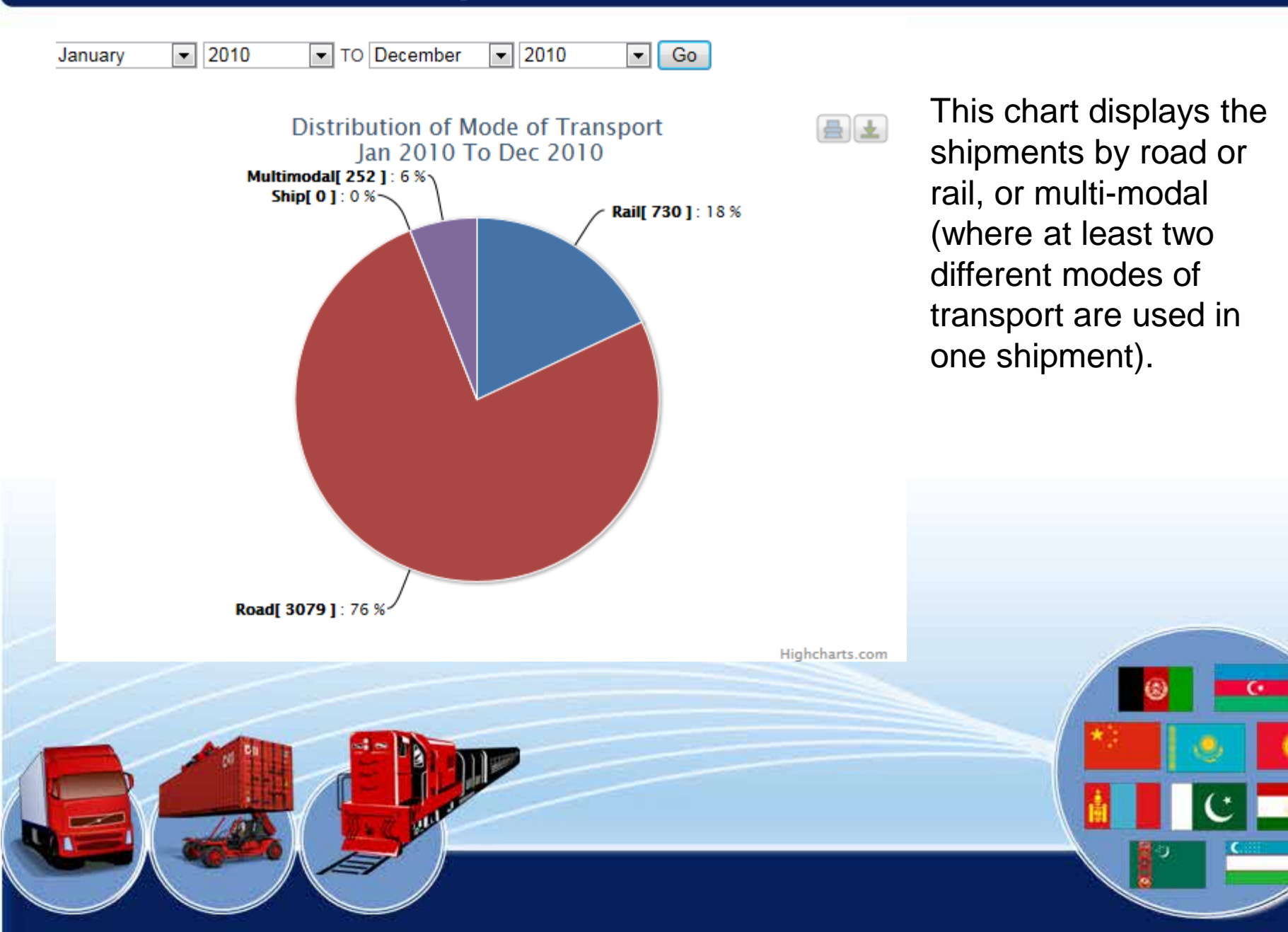

#### Perishables

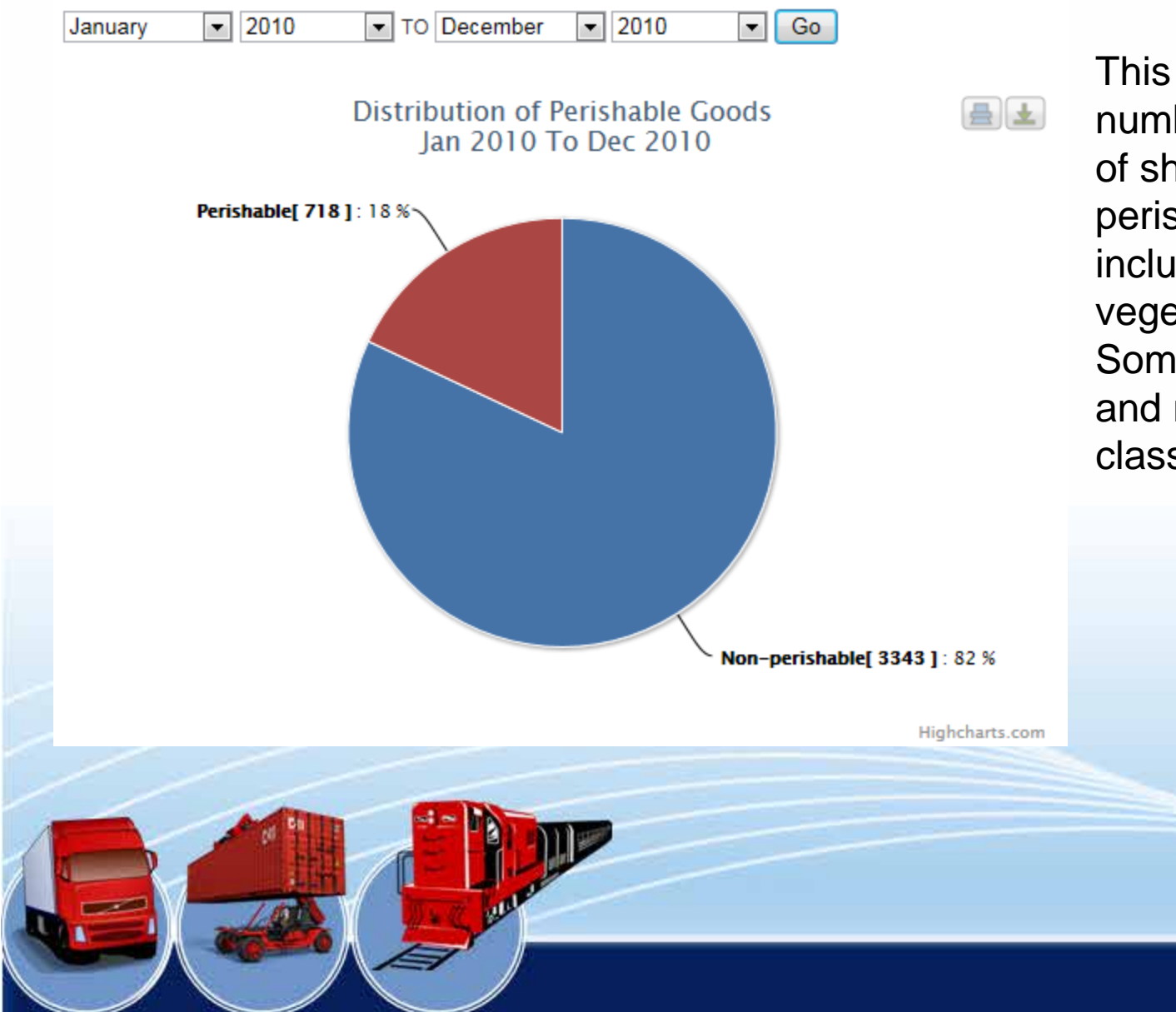

This chart shows the number and percentage of shipments carrying perishable goods. They include food, fruits and vegetables, beverages. Sometimes chemicals and medicine are also classified as perishable.

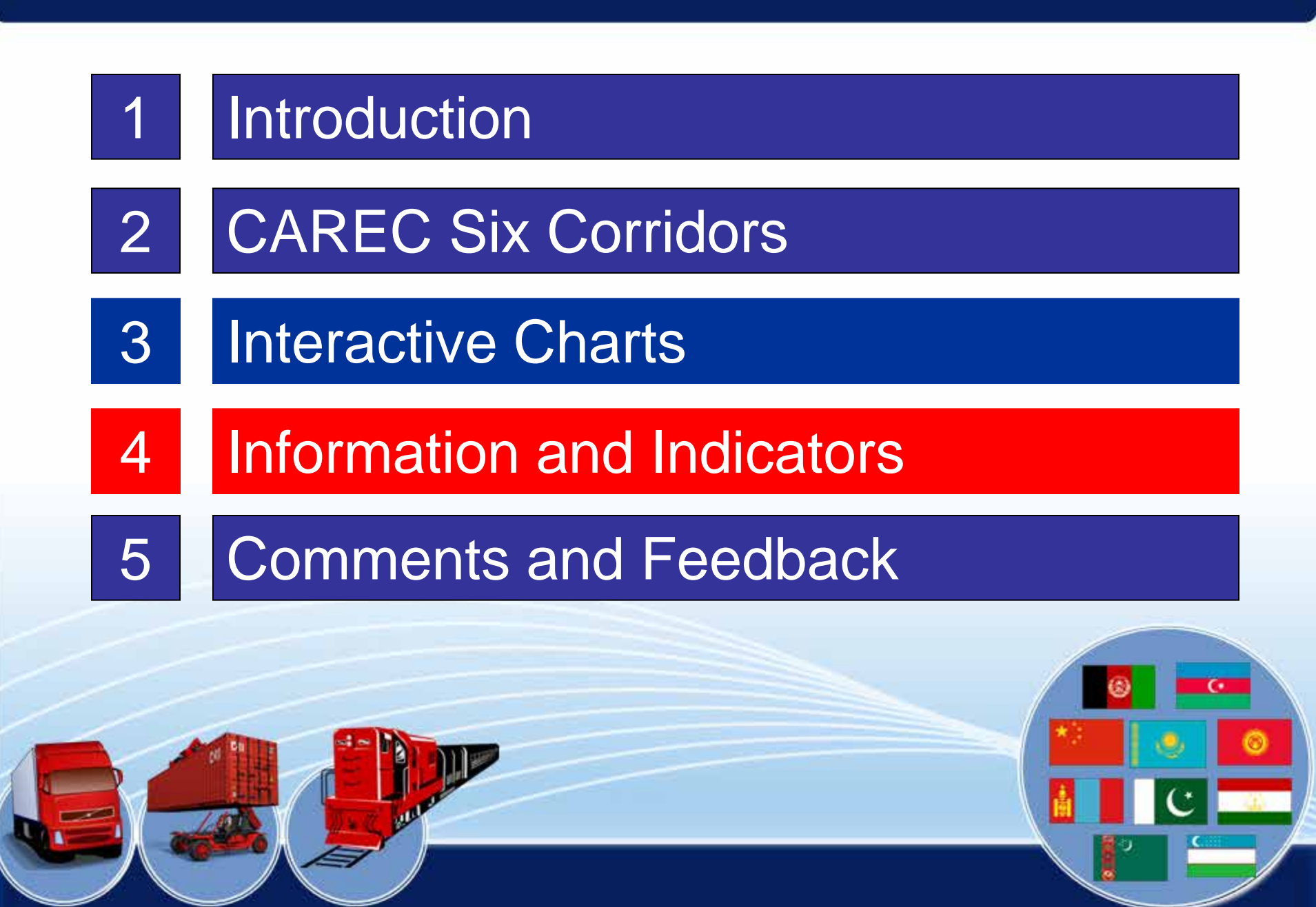

## Information

#### Information

|                                                    | Start Date | Data Frequency | Latest Date Available |
|----------------------------------------------------|------------|----------------|-----------------------|
| Time (hrs) taken to clear border crossing          | 2009       | Annual         | 2009                  |
| Cost (US\$) incurred at border crossing clearances | 2009       | Annual         | 2009                  |
| Time (hrs) taken to travel corridor section        | 2009       | Annual         | 2009                  |
| Cost (US\$) incurred to travel corridor section    | 2009       | Annual         | 2009                  |

Information identifies the four high level results for the CPMM study. Collectively, they are known as '*Trade Facilitation Indicators*' or TFIs.'

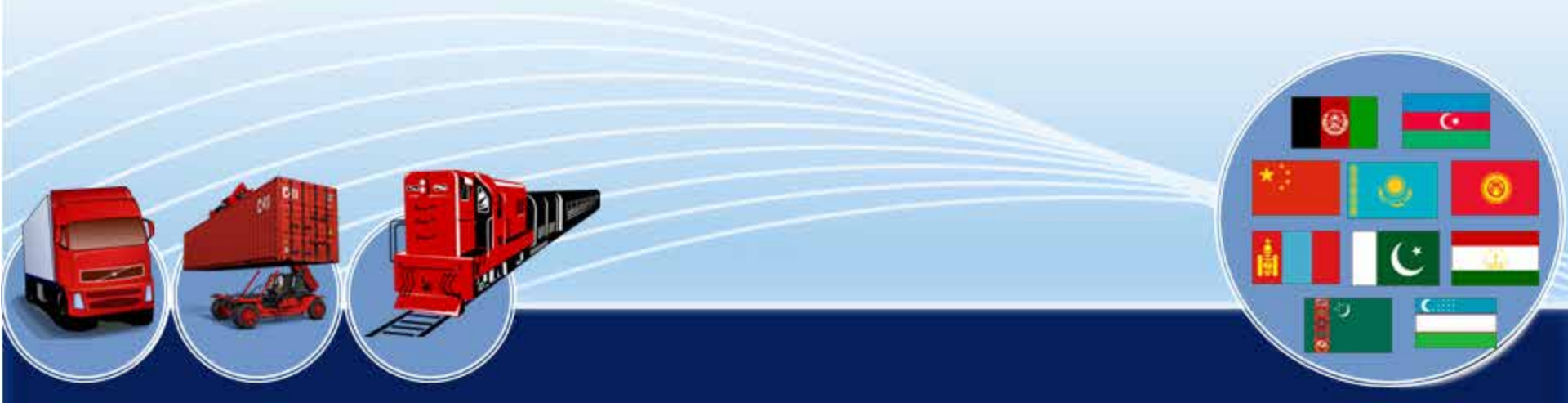

## Indicators (TFI)

| Indicators                                                  |                              |  |  |  |
|-------------------------------------------------------------|------------------------------|--|--|--|
|                                                             | 2009<br>Download Spreadsheet |  |  |  |
| Time (hrs) taken to clear border crossing                   |                              |  |  |  |
| Median                                                      | 8.7                          |  |  |  |
| Average                                                     | 21.3                         |  |  |  |
| Cost (US\$) incurred at border crossing clearances          |                              |  |  |  |
| Median                                                      | 196.9                        |  |  |  |
| Average                                                     | 398.6                        |  |  |  |
| Speed (km/hr) taken to travel corridor section              |                              |  |  |  |
| Median                                                      | 30                           |  |  |  |
| Average                                                     | 16                           |  |  |  |
| Cost (US\$/20ton/500km) incurred to travel corridor section | 1,166                        |  |  |  |

.....

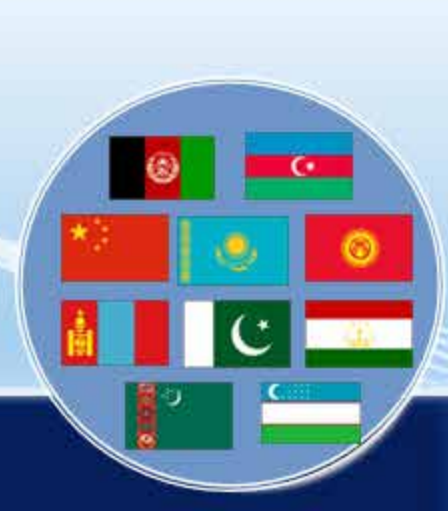

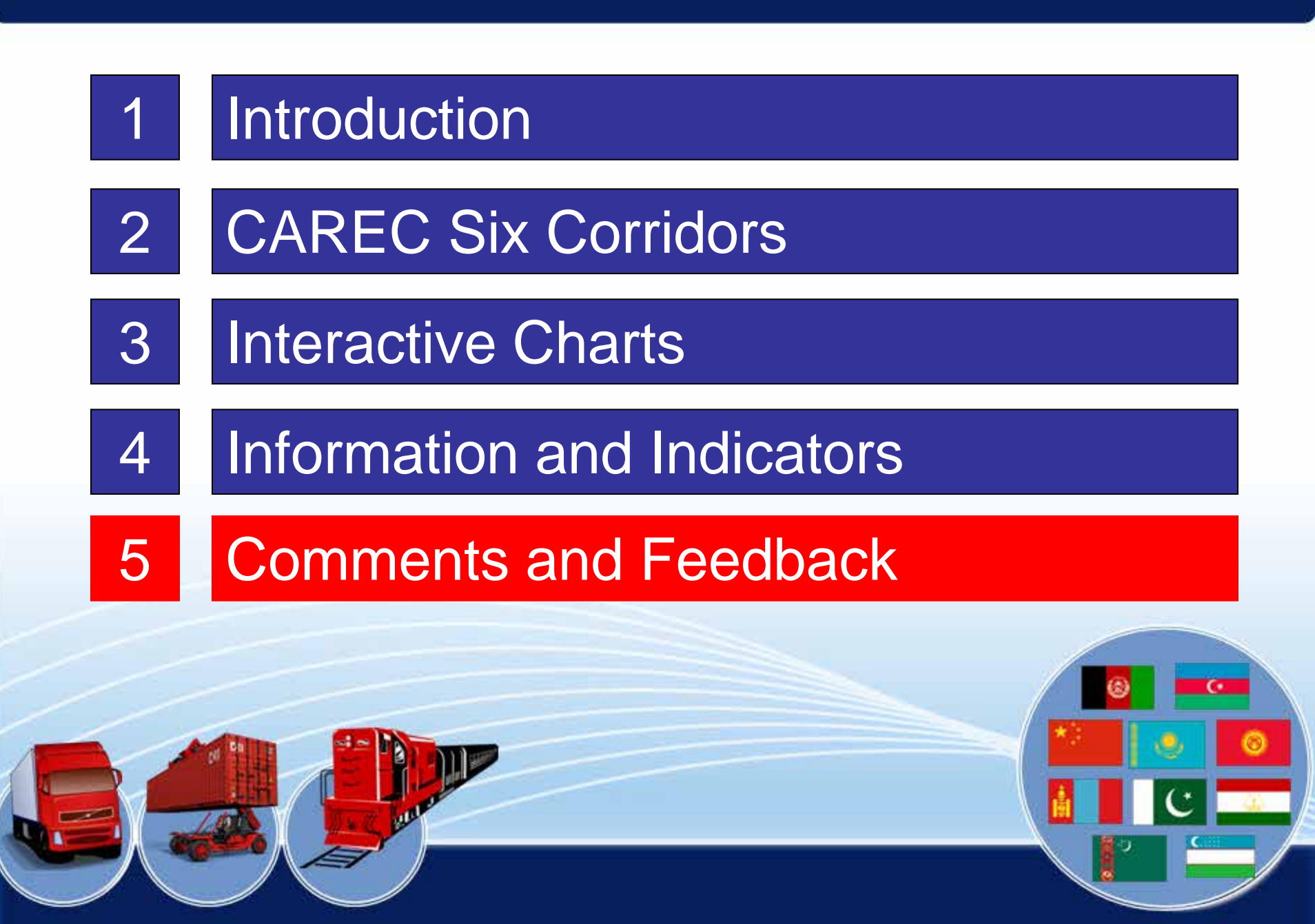

## Feedback and Comments?

- 1. Are the current charts and information useful for your association?
- 2. What new charts and information will attract users to return to the website for updates?
- 3. How can we improve the website, tools and features?

#### Contact details

### Max Ee Supply Chain Consultant SCM Analytics Pte Ltd Contact : +65 8138 8700 Email: satica@pacific.net.sg

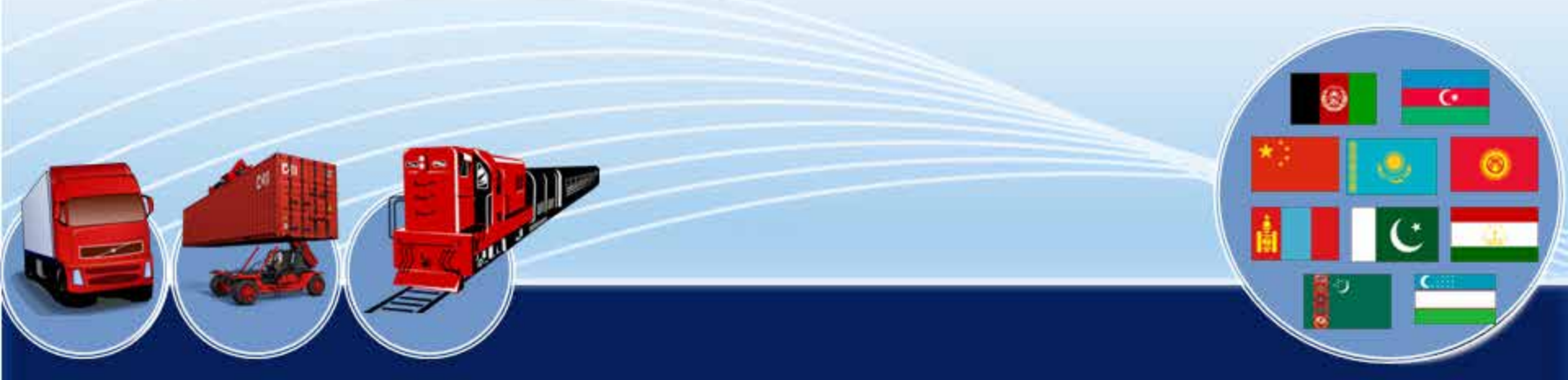